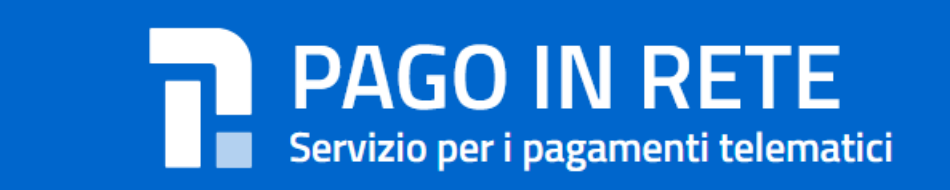

## Come accedere al servizio

## Il servizio di pagamento è riservato agli utenti registrati al portale MIUR (<u>sono pertanto valide le credenziali utilizzate per le ISCRIZIONI ON-LINE</u>)

Per accedere al servizio di pagamenti Pago In Rete l'utente deve:

effettuare l'accesso al portale
<u>http://www.istruzione.it/pagoinrete/accedere.html</u> tramite il link
"Accedi", inserendo le proprie credenziali (codice utente e password);

Al primo accesso al servizio di pagamenti viene richiesta all'utente **l'accettazione** preliminare delle condizioni sulla privacy.

Qualora l'utente non disponga di credenziali di accesso deve effettuare una registrazione al portale del MIUR accedendo alla pagina

tramite il link Sei un nuovo utente? Registrati

inserire il Codice Fiscale e i propri dati anagrafici ed un indirizzo e-mail personale di contatto, al quale saranno poi inoltrate tutte le comunicazione dal sistema. Una volta forniti i dati richiesti, l'utente riceverà <u>una mail</u> di richiesta di certificazione.

Dopo aver provveduto dalla propria casella di posta elettronica alla certificazione dell'indirizzo e-mail di contatto, l'utente sarà registrato e <u>riceverà una seconda</u> <u>mail con le credenziali</u> per accedere al portale del Miur.

Nel Portale è disponibile un servizio di ASSISTENZA al numero di telefono **080 92 67 603**.

Il servizio di supporto è attivo dal lunedì al venerdì, dalle ore 8:00 alle ore 18:30

Per avere maggiori informazioni si possono anche leggere le FAQ